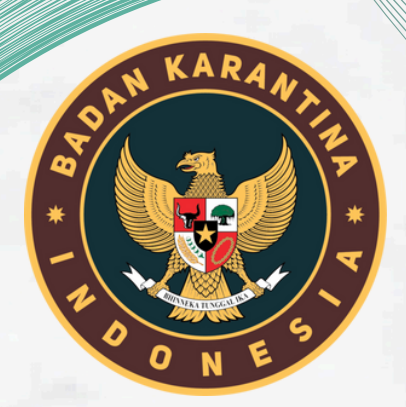

# PANDUAN REGISTRASI PENGGUNA PTK ONLINE V. 3.0

Pusat Data dan Sistem Informasi Karantina Hewan, Ikan, dan T<u>umbuhan</u>

## Daftar Isi

| Α. | PENDAHULUAN                     | 2  |
|----|---------------------------------|----|
|    | Aplikasi Registrasi PTK Online  | 2  |
|    | Persiapan Registrasi            | 2  |
|    | Alur Proses Registrasi          |    |
| _  |                                 |    |
| В. | PENDAFTARAN PENGGUNA PERORANGAN | 3  |
|    | Memulai Pendaftaran             |    |
|    | Mengisi Data                    | 5  |
|    | 01- Isian Data Pemohon          | 5  |
|    | Registrasi Pemohon              | 5  |
|    | Kontak Person                   | 7  |
|    | Penandatangan                   | 7  |
|    | 02- Kegiatan Usaha              | 8  |
|    | 03- Dokumen Pendukung           | 9  |
|    | 04- Isian Ketentuan             |    |
|    | MENERIMA USER DAN PASSWORD      | 14 |
| c. | PENDAFTARAN PENGGUNA PERUSAHAAN |    |
|    |                                 | 15 |
|    |                                 | 15 |
|    | MENGISI DATA                    | 1/ |
|    | UI-Islan Data Pemohon           |    |
|    | Data Kontak Person              | 10 |
|    | Data Renandatangan              | 19 |
|    | 02- Isian Keajatan Usaha        |    |
|    | 03- Isian Sarana Prasarana      |    |
|    | 04- Isian Dokumen Pendukuna     |    |
|    | 05- Isian Ketentuan             |    |
|    | MENERIMA USER DAN PASSWORD      |    |
|    |                                 |    |
| D. | . HALAMAN UTAMA REGISTRASI      | 26 |
|    | HALAMAN SETELAH LOGIN           |    |
|    | MENU UTAMA REGISTRASI           |    |
|    | 01-Dashboard                    |    |
|    | 02- Profile                     |    |
|    | Ubah Profile                    |    |
|    | Mengubah Data                   |    |
|    | Progress Update                 | 29 |
|    | 03- Mitra                       |    |
|    | 04-UPT Terdaftar                | 31 |
|    | 05- РРЈК                        | 31 |

## A. PENDAHULUAN

#### Aplikasi Registrasi PTK Online

Aplikasi Registrasi PTK Online adalah aplikasi yang digunakan oleh semua pengguna jasa karantina baik perusahaan maupun perorangan untuk mendaftarkan entitasnya guna mendapatkan akun pada aplikasi PTK Online Badan Karantina Indonesia dengan lebih mudah, cepat, efisien dan transparan. Tahapan registrasi melalui aplikasi ini mutlak diperlukan oleh setiap pengguna jasa yang belum memiliki akses ke sistem layanan PTK Online Barantin.

#### Persiapan Registrasi

Proses registrasi pengguna jasa dilakukan hanya 1 (satu) kali saja. Beberapa hal yang perlu dipersiapkan oleh pengguna jasa sebelum melakukan registrasi antara lain :

- Memiliki komputer baik berupa laptop atau desktop yang didalamnya telah terpasang aplikasi browser seperti Google Chrome, Microsoft Edge, Safari, Opera dan lainnya;
- 2. Memiliki aplikasi untuk melihat file pdf;
- 3. Memiliki koneksi internet yang baik;
- 4. Memiliki akun email aktif;
- 5. Memiliki nomor telepon aktif;
- 6. Menyiapkan hasil pindaian (*scan*) dokumen seperti NPWP, KTP, PASSPORT, DOKUMEN PERIJINAN USAHA.

#### Alur Proses Registrasi

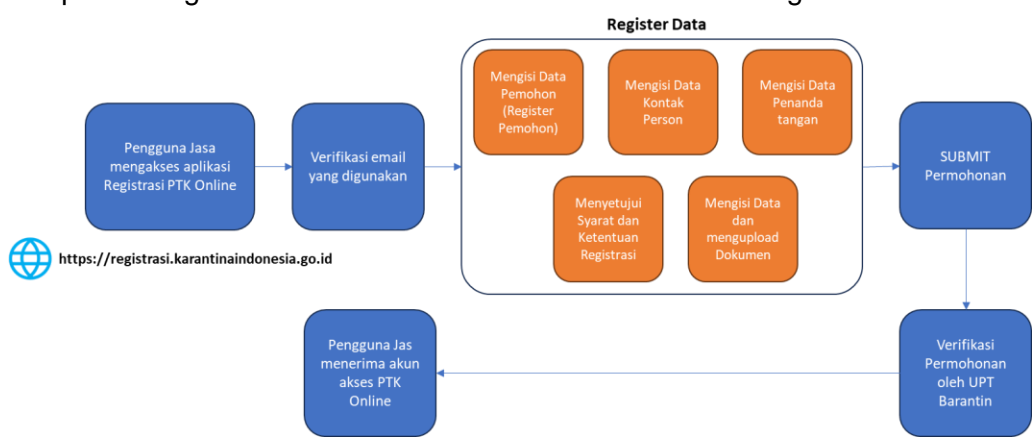

Alur proses registrasi PTK Online secara umum adalah sebagai berikut :

## **B. PENDAFTARAN PENGGUNA PERORANGAN**

#### Memulai Pendaftaran

Untuk memulai pendaftaran pengguna perorangan, pengguna harus mengikuti langkahlangkah sebagai berikut :

1. Pengguna mengakses aplikasi Registrasi PTK (Permohonan Tindakan Karantina) Online pada alamat : <u>https://registrasi.karantinaindonesia.go.id/barantin/login</u>. Jika alamat yang diakses sesuai maka akan terlihat tampilan seperti di bawah ini.

| Regis<br>Permohonan Tin<br>Onli | trasi<br>dakan Karantina<br>ine |
|---------------------------------|---------------------------------|
| Username                        |                                 |
| username                        |                                 |
| Password                        |                                 |
| password                        |                                 |
| C Remember me                   |                                 |
| Log                             | In                              |
| Status Register                 | Register Baru                   |

- 2. Pilih tombol [Register Baru] untuk memulai register ptk online
- 3. Pilih jenis pemohon [Perorangan] pada form registrasi. Isikan data pada kolom **Nama Pemohon** dan **Email**. Kemudian tekan tombol [Register].

|                                       | AND KARAR                              |                    |  |
|---------------------------------------|----------------------------------------|--------------------|--|
| Pern                                  | Registras<br>Iohonan Tindaka<br>Online | si<br>an Karantina |  |
| Pemohon                               | 🔿 Perusahaan                           | Perorangan         |  |
| Nama Pemoh                            | on                                     |                    |  |
|                                       |                                        |                    |  |
| Verisya Mar                           | tanto                                  |                    |  |
| Verisya Mar                           | tanto                                  |                    |  |
| Verisya Mar<br>Email<br>verisya.indra | tanto<br>i@gmail.com                   |                    |  |

4. Aplikasi akan menampilkan pesan untuk melakukan verifikasi pada **Email** yang telah didaftarkan sebelumnya.

**Catatan** : Agar proses registrasi dapat berjalan lancar, pemohon harus mencantumkan alamat email aktif dan dapat diakses.

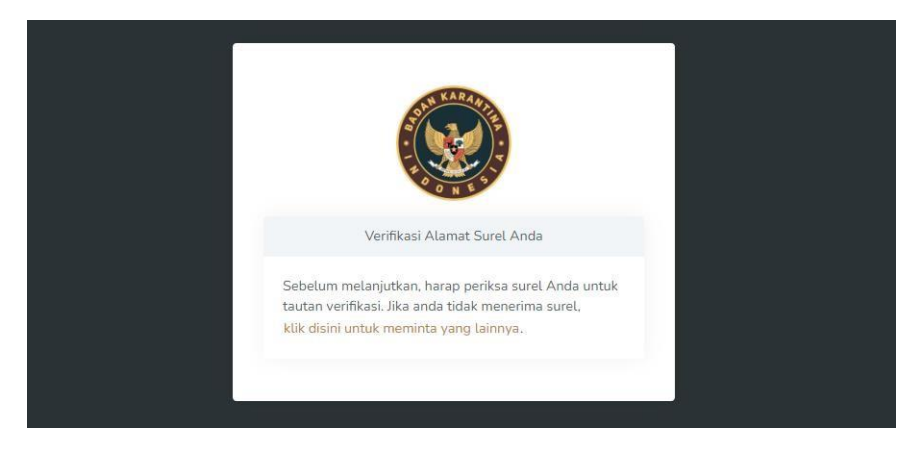

 Pemohon membuka akun email dan mencari email yang diterima dari Registrasi-PTK- Online <u>noreply@karantinaindonesia.id</u> dengan subjek : Mail Barantin Verify Email. Selanjutnya lakukan verifikasi email dengan menekan tombol [Verify Email] atau menyalin link yang tertera dan membukanya melalui browser.

|                                                                     | Verify Your Email Address                                                                                                    |
|---------------------------------------------------------------------|----------------------------------------------------------------------------------------------------|
| Before proce<br>the email, clic                                     | eding, please check your email for a verification link. If you did not receive<br>ik the button below:<br>Verify Email                                |
| Or Copy This<br><u>https://reg</u><br><u>bb6e-48a2</u><br>9a1920a02 | Link:<br>istrasi.karantinaindonesia.go.id/register/verify/9cb19ab9-<br>-8a33-640bab7a46da/3d181a864c467ec9e5e0489344ee73<br>1ba857e908ebbf6962b31a2d6 |
| Thanks,<br>Registrasi-PT                                            | <-Online                                                                                                    |
|                                                                     |                                                                                                    |

6. Setelah email diverifikasi, maka pemohon akan diarahkan ke halaman formulir isian data registrasi. Data registrasi yang harus diisi adalah data pemohon, kegiatan usaha, data dokumen pendukung dan persetujuan syarat dan ketentuan registrasi. Tampilan form Register Data adalah sebagai berikut :

| Register Data      |                  |                 |          |                         |           |
|--------------------|------------------|-----------------|----------|-------------------------|-----------|
|                    | 01               | (02)            |          | (03)                    | 04        |
| Data               | Pemohon          | Kegiatan Usaha  | Dokum    | nen Pendukung           | Ketentuan |
|                    |                  |                 |          |                         |           |
| Registrasi Pemohon | 1                |                 |          |                         |           |
| Pemohon            | perorangan       |                 | Fax      | ()                      |           |
| Nama               | Verisya Martanto |                 | Email    | verisya.indra@gmail.com |           |
| Jenis Identitas    | select item 👻    | Nomor Identitas | Provinsi | select item             | ~         |
| Registrasi ke UPT  | select item      |                 | Kota/Kab | select item             |           |
| Jenis Perusahaan   | PEMILIK BARANG   |                 | - Alamat | Alamat                  |           |
| Lingkup Akivitas   |                  |                 |          |                         |           |
| Telepon            |                  |                 |          |                         |           |
| Kentel Deserv      |                  |                 |          |                         |           |
| Kontak Person      |                  |                 |          |                         |           |
| Nama               | Nama             |                 |          |                         |           |
| Alamat             | Alamat           |                 |          |                         |           |
| Telepon            |                  |                 |          |                         |           |
| Penandatangan      |                  |                 |          |                         |           |
| Nama               | Nama             |                 |          |                         |           |
| Jenis Identitas    | NPWP 16 DIGIT    |                 |          | Nomor Identitas         |           |
| Jabatan            | Jabatan          |                 |          |                         |           |
| Alamat             | Alamat           |                 |          |                         |           |
|                    |                  |                 |          |                         |           |

#### Mengisi Data

Setelah formulir Register Data tertampil pada layar, maka langkah selanjutnya adalah mengisi data sesuai rincian data yang diminta.

#### 01-Isian Data Pemohon Registrasi Pemohon

|                                                                  |                                                                                                    |                      |                                         |                                                                   | Cek Status Regist |
|------------------------------------------------------------------|----------------------------------------------------------------------------------------------------|----------------------|-----------------------------------------|-------------------------------------------------------------------|-------------------|
| Register Data                                                    |                                                                                                    |                      |                                         |                                                                   |                   |
| Data                                                             | 01<br>Permohon                                                                                                    | 02<br>Kegiatan Usaha | Dokumen                                 | 3<br>Pendukung                                                    | 04<br>Ketentuan   |
| Registrasi Pemohor                                               | I                                                                                                    |                      |                                         |                                                                   |                   |
| Pemohon                                                          | perorangan                                                                                                    |                      | Fax                                     | ()                                                                |                   |
|                                                                  |                                                                                                    |                      |                                         |                                                                   |                   |
| Nama                                                             | Verisya Martanto                                                                                                    |                      | Email                                   | verisya.indra@gmail.com                                           |                   |
| Nama<br>Jenis Identitas                                          | Verisya Martanto verisya Martanto verisya Nartanto verisya Martanto verisya Martanto verisya Nartanto verisya Nartanto verisya Nartanto verisya Nartanto verisya Nartanto verisya Nartanto verisya Nartanto verisya Nartanto verisya Nartanto verisya Nartanto verisya Nartanto verisy | Nomor Identitas      | Email<br>Provinsi                       | select item                                                       |                   |
| Nama<br>Jenis Identitas<br>Registrasi ke UPT                     | Verisya Martanto select item                                                                                                    | Nomor Identitas      | Email<br>Provinsi<br>Kota/Kab           | verisya.indra@gmail.com<br>select item<br>select item             |                   |
| Nama<br>Jenis Identitas<br>Registrasi ke UPT<br>Jenis Perusahaan | Verisya Martanto<br>select item v<br>select item<br>PEMILIK BARANG                                                                                                    | Nomor Identitas      | Email<br>Provinsi<br>Kota/Kab<br>Alamat | verisya.indraigigmail.com<br>select.item<br>select.item<br>Alamat | v                 |

Cara Pengisian :

- 1. Kolom **Pemohon**, **Nama** dan **Email** telah terisi sesuai data yang diisi sebelumnya (*generated by system*);
- 2. Kolom Nama dapat diisi atau diganti dengan isian lain yang sesuai;
- 3. Kolom Jenis Identitas dapat dipilih antara : Passport | KTP | NPWP 16 DIGIT;
- 4. Kolom Nomor Identitas diisi sesuai pilihan Jenis Identitas yang digunakan;
- 5. Kolom Registrasi ke UPT diisi dengan cara memilih dari daftar UPT Barantin. Pertimbangan pemilihan UPT disesuaikan dengan kebutuhan pengguna. Misalnya dapat memilih UPT yang berada dalam 1 provinsi yang sama dengan alamat pemohon. Untuk kolom UPT "hanya dapat 1 UPT", untuk penambahan UPT bisa dilakukan ketika sudah mendapakan user dan password;
- 6. Kolom **Jenis Perusahaan** diisi dengan cara memilih dari list yang tersedia. Secara *default*, kolom Jenis Perusahaan akan terisi [Pemilik Barang];
- Kolom Lingkup Aktivitas diisi dengan cara memilih dari list yang tersedia, yaitu Import | Export | Domestik Masuk | Domestik Keluar. Pemohon dapat memilih lebih dari 1 Lingkup Aktivitas;
- 8. Kolom Telepon diisi dengan nomor seluler (HP) aktif;
- 9. Kolom Fax diisi dengan nomor Fax aktif;
- 10. Kolom **Provinsi** diisi dengan cara memilih dari list yang tersedia sesuai dengan alamat pemohon;
- 11. Kolom **Kota/Kab** diisi dengan cara memilih dari list yang tersedia sesuai dengan alamat pemohon;
- 12. Kolom Alamat diisi dengan alamat detail sesuai identitas;
- 13. Jika isian sudah lengkap dan benar, maka lanjutkan ke pengisian data kontak person dibawahnya.

Contoh isian yang lengkap pada data Register Pemohon :

| Register Data      |                                                                |                  |                         |                 |   |
|--------------------|----------------------------------------------------------------|------------------|-------------------------|-----------------|---|
| Data Pe            | 1 02<br>emohon Kegiatan Usaha                                  | 03<br>Dokumen Pe | ndukung                 | 04<br>Ketentuan |   |
| Registrasi Pemohon |                                                                |                  |                         |                 |   |
| Pemohon            | perorangan                                                     | Fax              | (234) 554-3534          |                 |   |
| Nama               | Verisya Martanto                                               | Email            | verisya.indra@gmail.com |                 |   |
| Jenis Identitas    | KTP • 1234567812345678                                         | Status Import    | Importir Umum           |                 | • |
| Registrasi ke UPT  | × UPT Induk - Balai Karantina Hewan, Ikan, dan Tumbuhan Banten | Provinsi         | BANTEN                  |                 | • |
| Jenis Perusahaan   | PEMILIK BARANG                                                 | Kota/Kab         | KOTA TANGERANG          | •               |   |
| Lingkup Akivitas   | ×Import ×Export                                                | Alamat           | JL. Rawa Bokor 89       |                 |   |
| Telepon            | 0859-2121-1555                                                 |                  |                         |                 |   |
|                    |                                                                |                  |                         |                 |   |

#### Kontak Person

| Kontak Person |        |  |
|---------------|--------|--|
| Nama          | Nama   |  |
| Alamat        | Alamat |  |
| Telepon       |        |  |
|               |        |  |

Cara Pengisian :

- 1. Kolom **Nama** diisi dengan nama pegawai yang ditunjuk sebagai kontak person atau PIC;
- 2. Kolom **Alamat** diisi dengan alamat lengkap sesuai dengan nama pegawai yang ditunjuk sebagai kontak person atau PIC;
- 3. Kolom Telepon diisi dengan no seluler (HP) aktif kontak person;
- 4. Jika isian sudah lengkap dan benar, maka lanjutkan ke pengisian data penandatangan dibawahnya.

Contoh isian yang lengkap pada data Kontak Person :

| Kontak Person |                  |
|---------------|------------------|
| Nama          | Verisya          |
| Alamat        | JL Rawa Bokor 89 |
| Telepon       | 0859-2121-1555   |

#### Penandatangan

| Penandatangan   |               |                 |      |
|-----------------|---------------|-----------------|------|
| Nama            | Nama          |                 |      |
| Jenis Identitas | NPWP 16 DIGIT | Nomor Identitas |      |
| Jabatan         | Jabatan       |                 |      |
| Alamat          | Alamat        |                 |      |
| Previous        |               | I               | Next |

Cara Pengisian :

- 1. Kolom **Nama** diisi dengan nama pegawai yang ditunjuk sebagai penandatangan dokumen Permohonan Tindakan Karantina (PTK);
- 2. Kolom Jenis Identitas dapat dipilih antara : Passport | KTP | NPWP 16 DIGIT;
- 3. Kolom Nomor Identitas diisi sesuai pilihan Jenis Identitas yang digunakan;
- Kolom Alamat diisi dengan alamat lengkap yang sesuai dengan nama pegawai yang ditunjuk sebagai penandatangan dokumen Permohonan Tindakan Karantina (PTK);
- 5. Jika isian sudah lengkap dan benar, maka lanjutkan ke pengisian data selanjutnya dengan cara menekan tombol [Next].

Contoh isian yang lengkap pada data Penandatangan :

| Penandatangan   |                                   |         |
|-----------------|-----------------------------------|---------|
| Nama            | Indra                             |         |
| Jenis Identitas | PASSPORT                          | 2345673 |
| Jabatan         | Manager                           |         |
| Alamat          | JL. Parimeter Selatan , Tangerang |         |
| Previous        |                                   | Next    |

#### 02-Kegiatan Usaha

|                                         |                      |                         | Cek Status Registr |
|-----------------------------------------|----------------------|-------------------------|--------------------|
| Register Data                           |                      |                         |                    |
| 01)<br>Data Pemohon                     | 02<br>Kegiatan Usaha | 03<br>Dokumen Pendukung | 04<br>Ketentuan    |
| Kegiatan Usaha                          |                      |                         |                    |
| Rerata frekuensi kegiatan dalam setahun |                      |                         |                    |
| Komoditas yang diusabakan:              |                      |                         |                    |
| Hewan                                   |                      |                         |                    |
| Hidup                                   |                      |                         |                    |
| Produk                                  |                      |                         |                    |
| Ikan / Hewan Air                        |                      |                         |                    |
| Hidup                                   |                      |                         |                    |
| Segar/Beku                              |                      |                         |                    |
|                                         |                      |                         |                    |
| Produk                                  |                      |                         |                    |
| Tumbuhan                                |                      |                         |                    |
| , being                                 |                      |                         |                    |
|                                         |                      |                         |                    |

Cara Pengisian :

- 1. Kolom **Rerata frekuensi kegiatan dalam setahun** diisi dengan jumlah rata-rata frekuensi kegiatan impor, ekspor dan atau domestik yang dilakukan;
- 2. Kolom **Komoditas yang diusahakan** dapat diisi sesuai dengan jenis komoditas yang biasa dilalulintaskan baik impor, ekspor maupun domestik;
- 3. Untuk **Hewan** dapat dipilih jenisnya, seperti [Hidup] atau [Produk], selanjutnya mengisi detail jenis komoditas sesuai pilihan tersebut;
- 4. Untuk **Ikan/Hewan Air** dapat dipilih jenisnya, seperti [Hidup], [Segar/Beku] atau [Produk], selanjutnya mengisi detail jenis komoditas sesuai pilihan tersebut;
- 5. Untuk **Tumbuhan** dapat dipilih jenisnya, seperti [Benih] atau [Non Benih], selanjutnya mengisi detail jenis komoditas sesuai pilihan tersebut;
- 6. Jika isian sudah lengkap dan benar, maka lanjutkan ke pengisian data selanjutnya dengan cara menekan tombol [Next].

Contoh isian yang lengkap pada data Dokumen :

| Registr            | asi Permohonan Tindakan Ka | irantina Online      |                         |                     |
|--------------------|----------------------------|----------------------|-------------------------|---------------------|
|                    |                            |                      |                         | Cek Status Registra |
| Register Data      |                            |                      |                         |                     |
|                    | 01<br>Data Pemohon         | 02<br>Kegiatan Usaha | 03<br>Dokumen Pendukung | 04<br>Ketentuan     |
| Kegiatan Usaha     |                            |                      |                         |                     |
| Rerata frekuensi   | kegiatan dalam setahun     |                      |                         |                     |
| Komodites vens     | ducabalcan                 |                      |                         |                     |
| Hewan              | j ulusanakan.              |                      |                         |                     |
| Hidup              | Kambing, Ayam              |                      |                         |                     |
| - Produk           |                            |                      |                         |                     |
| liken / Heuren Ali |                            |                      |                         |                     |
| Hidup              | Discuss                    |                      |                         |                     |
| Segar/Beku         |                            |                      |                         |                     |
| Segai/Beku         |                            |                      |                         |                     |
| Produk             |                            |                      |                         |                     |
| Tumbuhan           |                            |                      |                         |                     |
| 🕑 Benih            | Bayam                      |                      |                         |                     |
| Non Benih          |                            |                      |                         |                     |
|                    |                            |                      |                         |                     |
| Previous           |                            |                      |                         | Next                |

#### 03-Dokumen Pendukung

| Register Data      |                                               |                                        |                    |
|--------------------|-----------------------------------------------|----------------------------------------|--------------------|
| 01<br>Data Pemohon | 02<br>Kegiatan Usaha                          | 03<br>Dokumen Pendukung                | 04<br>Ketentuan    |
| Dokumen Pendukung  |                                               |                                        |                    |
| Jenis Dokumen      | Nomor Dokumen                                 | Tanggal terbit                         |                    |
| KTP                | ✓ 1234567812345678                            | mm/dd/yyyy                             |                    |
| Upload Dokumen     |                                               |                                        |                    |
|                    |                                               |                                        |                    |
|                    | Dring and drop r                              | The here or click                      | tan ki             |
| # Janis Dokumen    | Dring and drop a                              | file here or click                     | tambal<br>sen Opsi |
| # Jenis Dokumen    | Drag and drop a<br>No Dokumen<br>No data avai | Tanggal Terbit Dokur<br>Iable in table | tambah<br>sen Opsi |

Cara Pengisian :

- Kolom Jenis Dokumen dipilih sesuai dengan isian data yang telah diisi sebelumnya. Jenis dokumen yang dapat diisi adalah : Passport | KTP | NPWP 16 DIGIT;
- 2. Kolom Nomor Dokumen diisi sesuai dengan Jenis Dokumen yang dipilih;
- 3. Kolom **Tanggal Terbit** diisi sesuai dengan tangal terbitnya Jenis Dokumen yang dipilih;
- 4. Kolom **Upload Dokumen** diisi dengan file atau berkas atau hasil pindaian (*scan*) sesuai dengan Jenis Dokumen yang dipilih. Untuk mengupload dokumen, pemohon dapat menekan kursor pada area :

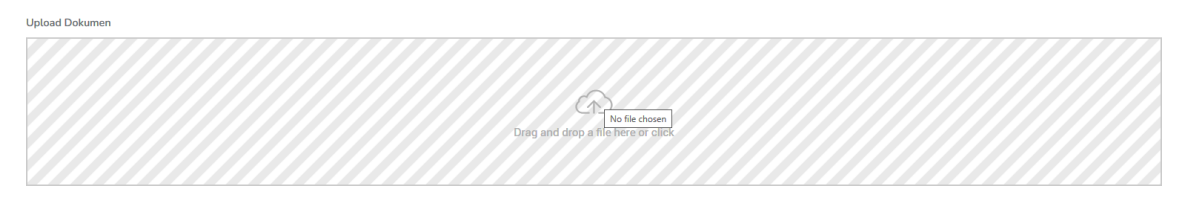

5. Pilih file atau berkas atau hasil pindaian (scan) yang sesuai

| This P                                            | C > DATA (D:) | 2024 > Registrasi                             |                                                                           | ~ C Sear                                                         | ch Registrasi                 |  |
|---------------------------------------------------|---------------|-----------------------------------------------|---------------------------------------------------------------------------|------------------------------------------------------------------|-------------------------------|--|
| Drganize + New folder                             |               |                                               |                                                                           |                                                                  | = -                           |  |
| Desktop Downloads Documents Pictures Music Uideos | * * * * *     | Name<br>A KTP.pdf<br>NWWP.pdf<br>passport.pdf | Dete modified<br>0/5/2024 9:20 PM<br>8/5/2024 9:24 PM<br>8/5/2024 9:26 PM | Type<br>Adobe Acrobat D.<br>Adobe Acrobat D.<br>Adobe Acrobat D. | Size<br>9 KB<br>8 KB<br>24 KB |  |
| This PC<br>the os (C)                             | _             |                                               |                                                                           |                                                                  |                               |  |
| - DATA (D:)                                       | 1             |                                               |                                                                           |                                                                  |                               |  |
|                                                   |               |                                               |                                                                           |                                                                  |                               |  |

Jenis file yang dapat diupload adalah pdf.

- Setelah isian lengkap, tekan tombol [Tambah] untuk menyimpan dokumen. Data dokumen yang tersimpan akan dicantumkan pada tabel dokumen;
- 7. Ulangi langkah dari awal untuk mengisi dokumen lainnya;
- 8. Jika isian sudah lengkap dan benar, maka lanjutkan ke pengisian data selanjutnya dengan cara menekan tombol [Next].

|               |                              |                                                                                                    |                                                        |                               | Cek Status Regis |
|---------------|------------------------------|----------------------------------------------------------------------------------------------------|--------------------------------------------------------|-------------------------------|------------------|
| Register Da   | ata                          |                                                                                                    |                                                        |                               |                  |
|               | 01                           | (12)                                                                                                    | 03                                                     | 0                             | 4                |
|               | Data Pemohon                 | Kegiatan Usaha                                                                                                    | Dokumen Pendukung                                      | Keter                         | ituan            |
| Dokumen P     | Pendukung                    |                                                                                                    |                                                        |                               |                  |
| Jenis Dokum   | ien                          | Nomor Dokumen                                                                                                    | Tan                                                    | ggal terbit                   | _                |
| select item   | n                            | ~                                                                                                    | m                                                      | im/dd/yyyy                    |                  |
|               | umen                         |                                                                                                    | 2                                                      |                               |                  |
|               | umen                         | C.<br>Drag and drop a                                                                                                    | D<br>file here or click                                |                               |                  |
|               | umen                         | Dieg and dep i                                                                                                    | D<br>file here or click                                |                               |                  |
|               | umen                         | یے<br>Drag and drop :                                                                                                    | D<br>tille here or click                               |                               | tambal           |
| #             | Jenis Dokumen                | Constraint of the constraint of the constraint o | D<br>Illia here or click<br>Tanggat Terbit             | Dokumen                       | tamba<br>Opsi    |
| <i>µ</i><br>1 | Jenis Dokumen<br>KTP         | Dieg end depp<br>No Dokumen<br>1234567812345678                                                                                                    | D file here or click Tanggat Terbit 2024-08-02         | Dokumen                       | tambal<br>Opsi   |
| #<br>1<br>2   | Jenis Dokumen<br>KTP<br>NPWP | No Dokumen           1224567812245678           123450122334422                                                                                                    | D file here or click Tanggal Terbit 2024-08-02 2024-05 | Dokumen<br>Dokumen<br>Dokumen | Copsi            |

Contoh isian yang lengkap pada data Dokumen :

#### 04-Isian Ketentuan

| Registrasi Permohonan Tindakan K                                                                                                    | arantina Online                                                                                                    |                                                                                                    |                                                                                                    |
|----------------------------------------------------------------------------------------------------|----------------------------------------------------------------------------------------------------|----------------------------------------------------------------------------------------------------|----------------------------------------------------------------------------------------------------|
|                                                                                                    |                                                                                                    |                                                                                                    | Cek Status Registras                                                                                                    |
| Register Data                                                                                                    |                                                                                                    |                                                                                                    |                                                                                                    |
| (01)                                                                                                    | (02)                                                                                                    | (03)                                                                                                    | 04                                                                                                    |
| Data Pemohon                                                                                                    | Kegiatan Usaha                                                                                                    | Dokumen Pendukung                                                                                                    | Ketentuan                                                                                                    |
| Dengan melakukan registrasi, Anda menyatakan bah<br>informasi yang dipertukan. Anda juga setuju untuk m<br>atkivitas yang terjadi datam akun Anda. Jika Anda me<br>atas kerugian atau kerusakan yang timbul akibat kela<br>O Ya, Saya Setuju | wa semua data yang Anda input adalah benar, akur<br>enjaga kerahasiaan informasi akun yang diberikan ke<br>ncurigai adanya penggunaan yang tidak sah atau pe<br>lalan Anda dalam menjaga kerahasiaan akun. | at, dan lengkap. Anda bertanggung jawab untuk menjaga<br>pada Anda, termasuk nama pengguna dan kata sandi. Ar<br>langgaran keamanan, Anda wajib segera memberitahuka | keakuratan data ini dan segera memperbarui<br>Ida bertanggung jawab penuh atas semua<br>In kepada kami. Kami tidak bertanggung jawab |
|                                                                                                    |                                                                                                    |                                                                                                    |                                                                                                    |
|                                                                                                    |                                                                                                    |                                                                                                    |                                                                                                    |

Cara pengisian :

- 1. Pemohon harus membaca dengan cermat ketentuan (Term and Condition) registrasi;
- 2. Jika setuju, maka tandai pada [Ya. Saya Setuju];
- 3. Untuk kembali melihat atau merubah isian sebelumnya, tekan tombol [Previous] atau tekan pada tanda bulatan sesuai isian data;

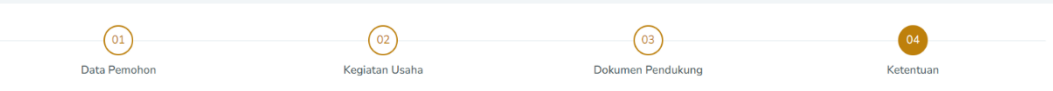

4. Jika semua isian sudah benar dan sesuai, tekan tombol [Submit] untuk menyampaikan permohonan registrasi. Tombol [Submit] tidak aktif jika pemohon belum menyetujui ketentuan (*Term and Condition*) registrasi.

Contoh isian yang lengkap pada data Ketentuan :

|                                                                                                    |                                                                                                    |                                                                                                    | Cek Status Registra                                                                                                    |
|----------------------------------------------------------------------------------------------------|----------------------------------------------------------------------------------------------------|----------------------------------------------------------------------------------------------------|----------------------------------------------------------------------------------------------------|
| Register Data                                                                                                    |                                                                                                    |                                                                                                    |                                                                                                    |
|                                                                                                    |                                                                                                    |                                                                                                    |                                                                                                    |
| (01)                                                                                                    | (02)                                                                                                    | (03)                                                                                                    | 04                                                                                                    |
| Data Pemohon                                                                                                    | Kegiatan Usaha                                                                                                    | Dokumen Pendukung                                                                                                    | Ketentuan                                                                                                    |
|                                                                                                    |                                                                                                    |                                                                                                    |                                                                                                    |
| Dengan melakukan registrasi, Anda menyatakan bu<br>informasi yang diperlukan. Anda juga setuju untuk<br>aktivitas yang terjadi dalam akun Anda. Jika Anda n<br>atas kerugian atau kerusakan yang timbul akibat ke                        | ihwa semua data yang Anda input adalah benar, akur<br>menjaga kerahasiaan informasi akun yang diberikan k<br>nencurigai adanya penggunaan yang tidak sah atau p<br>lalaian Anda dalam menjaga kerahasiaan akun. | at, dan lengkap. Anda bertanggung jawab untuk menjaga<br>epada Anda, termasuk nama pengguna dan kata sandi. Ar<br>elanggaran keamanan, Anda wajib segera memberitahuka | keakuratan data ini dan segera memperbarui<br>da bertanggung jawab penuh atas semua<br>n kepada kami. Kami tidak bertanggung jawab  |
| Dengan melakukan registrasi, Anda menyatakan bi<br>informasi yang dipertukan. Anda juga setuju untuk<br>aktivitas yang terjadi dalam akun Anda. Jila Anda n<br>atas kerugian atau kerusakan yang timbul akibat ke<br>O Ya, Saya Setuju   | hwa semua data yang Anda input adalah benar, akun<br>menjaga kerahasiaan informasi akun yang diberikan k<br>nencurigai adanya penggunaan yang tidak sah atau p<br>Jalalan Anda dalam menjaga kerahasiaan akun.  | at, dan lengkap. Anda bertanggung jawab untuk menjaga<br>pada Anda, termasuk nama pengguna dan kata sandi. An<br>elanggaran keamanan, Anda wajib segera memberitahuka  | keakuratan data ini dan segera memperbarui<br>ida bertanggung jawab penuh atas semua<br>n kepada kami. Kami tidak bertanggung jawab |
| Dengan melakukan registrasi, Anda menyatakan bi<br>Informasi yang dipertukan. Anda juga setuju untuk ut<br>ataktivtas yang terjidi dalam akun Anda, Jika Anda<br>atas kecugian atau kerusakan yang timbul akibat ke<br>• Ya, Saya Setuju | ahwa semua data yang Anda input adalah benar, aku<br>menjaga kerahasiaan informasi akun yang diberikan ki<br>nencurigia idamya penggunaan yang tidak sah atau p<br>alalah Anda dalam menjaga kerahasiaan akun.  | at, dan lengkap. Anda bertanggung jawab untuk menjaga<br>pada Anda, termasuk nama pengguna dan kata sandi. An<br>elanggaran keamanan, Anda wajib segera memberitahuka  | keakuratan data ini dan segera memperhanui<br>da bertanggung jawab penuh atas semua<br>ni kepada kami. Kami tidak bertanggung jawab |
| Dengan melakukan registrasi, Anda menyatakan bi<br>informasi yang dipertukan. Anda juga setuju untuk<br>athivitas yang terjaid dalam akun Anda, Jika Anda<br>atas kerugian atau kerusakan yang timbul akibat ke<br>• Ya, Saya Setuju     | ihwa semua data yang Anda input adalah benar, aku<br>menjaga kerahasiaan informasi akun yang diberikan ki<br>nencurigai adamya penggunaan yang tidak sah atau p<br>Jalalan Anda dalam menjaga kerahasiaan akun. | at, dan lengkap. Anda bertanggung jawab untuk menjagan<br>pada Anda, termasuk nama pengguna dan kata sandi. An<br>elanggaran keamanan, Anda wajib segera memberitahuka | keakuratan data ini dan segera memperhanui<br>da bertanggung jawab penuh atas semua<br>ni kepada kami. Kami tidak bertanggung jawab |

5. Setelah submit permohonan registrasi, maka aplikasi akan menampilkan pesan sebagai berikut :

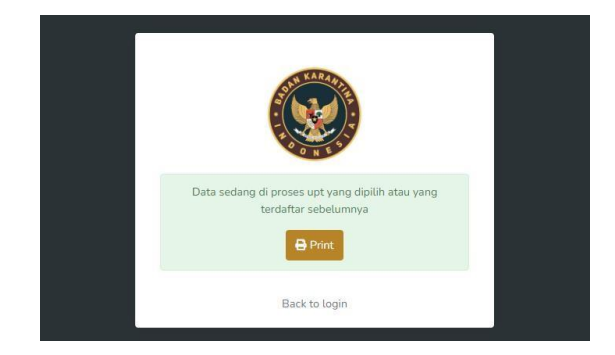

6. Jika diperlukan, pemohon dapat mencetak lembar formulir pemohonan dengan menekan tombol [Print]. Contoh lembar permohonan (format pdf).

| Registrasi PTK Onli     | ne                                                           | @#472@ |
|-------------------------|--------------------------------------------------------------|--------|
| Informasi Umum          |                                                              |        |
| Nama                    | Verisya Martanto                                             |        |
| Email                   | verisya.indra@gmail.com                                      |        |
| Jenis Pemohon           | perorangan                                                   |        |
| Nama Perusahaan         | Verisya Martanto                                             |        |
| Data Registrasi         |                                                              |        |
| Pemohon                 | perorangan                                                   |        |
| Identifikasi Perusahaan | PEMILIK BARANG                                               |        |
| Nama Perusahaan         | Verisya Martanto                                             |        |
| Jenis Identitas         | КТР                                                          |        |
| No Identitas            | 1234567812345678                                             |        |
| Telepon                 | 0859-2121-1555                                               |        |
| Registrasi ke UPT       | UPT Induk - Balai Karantina Hewan, Ikan, dan Tumbuhan Banten |        |
| Jenis Perusahaan        | PEMILIK BARANG                                               |        |
| Lingkup Aktivitas       | Import, Export                                               |        |
| Kontak Person           |                                                              |        |
| Nama                    | Verisya                                                      |        |
| Alamat                  | JI. Rawa Bokor 89                                            |        |
| Telepon                 | 0859-2121-1555                                               |        |
| Penandatangan           |                                                              |        |
| Nama                    | Indra                                                        |        |
| Jenis Identitas         | PASSPORT                                                     |        |
| Nomor Identitas         | 2345673                                                      |        |
| Jabatan                 | Manager                                                      |        |
| Alamat                  | JI. Parimeter Selatan , Tangerang                            |        |

| Daftar Komoditas | Hewan Hidup : Kambing, Ayam<br>Ikan Hidup : Discuss |                |
|------------------|-----------------------------------------------------|----------------|
|                  | Tumbuhan Benih : Bayam                              |                |
| okumen Pendukun  | g                                                   |                |
| Jenis Dokumen    | Nomor Dokumen                                       | Tanggal Terbit |
|                  | 4004507040045070                                    | 2024-08-02     |
| KTP              | 1234567812345678                                    | 202100002      |

#### Menerima user dan password

Pemohon akan menerima email yang berisi *username* dan *password* akses ke Aplikasi PTK Online setelah permohonan diverifikasi oleh UPT.

Contoh penerimaan username dan password :

| Us                                                                                                    | ername & Password                                                                                                    |                                                                                                    |
|----------------------------------------------------------------------------------------------------|----------------------------------------------------------------------------------------------------|----------------------------------------------------------------------------------------------------|
| username : PZOS                                                                                                    | password : 1jGN                                                                                                    |                                                                                                    |
| Dengan menggunakan a<br>aturan dan ketentuan ya<br>atas keamanan dan kera<br>yang terjadi di dalam ak<br>kerugian atau kerusakar<br>sah dari akun Anda. Kai<br>atau menghentikan akses<br>pelanggaran terhadap k<br>Harap selalu menjaga k<br>laporkan kepada kami jik | akun ini, Anda setuju untuk mematu<br>ang berlaku. Anda bertanggung jaw<br>ahasiaan informasi login Anda, serta<br>un Anda. Kami tidak bertanggung ja<br>yang timbul akibat penggunaan y<br>mi berhak untuk membatasi, menar<br>s Anda ke akun ini jika kami mencurig<br>ebijakan kami atau aktivitas yang n<br>eamanan informasi pribadi Anda d<br>a terdapat aktivitas mencurigakan | uhi semua<br>vab penuh<br>a aktivitas<br>jawab atas<br>yang tidak<br>ngguhkan,<br>gai adanya<br>nerugikan.<br>lan segera |

## C. PENDAFTARAN PENGGUNA PERUSAHAAN

#### Memulai Pendaftaran

Untuk memulai pendaftaran pengguna perusahaan, pengguna harus mengikuti langkahlangkah sebagai berikut :

1. Pemohon mengakses aplikasi Registrasi PTK (Permohonan Tindakan Karantina) Online pada alamat : <u>https://registrasi.karantinaindonesia.go.id/register/baru</u>. Jika alamat yang diakses sesuai, maka akan terlihat tampilan seperti di bawah ini.

|                  | Registrasi PTK           | Online       |  |
|------------------|--------------------------|--------------|--|
| Pemohon<br>Email | 🔿 Perusahaan             | O Perorangan |  |
| example@         | email.com                |              |  |
|                  | Register<br>Back to logi | n            |  |
|                  | Panduan Reg              | istrasi      |  |
|                  |                          |              |  |

 Pilih jenis pemohon [Perusahaan] pada form registrasi, kemudian pilih Jenis Perusahaan, isi data pada kolom Nama Pemohon dan Email. Tekan tombol [Register] setelah semua kolom terisi.

| Pemohon • Perusahaan · Perorangan<br>Jenis Perusahaan<br>Induk<br>Nama Perusahaan<br>PT • Surya Kusbiandany<br>Email<br>s.kusbiandany@gmail.com<br>Register<br>Back to login |   |
|----------------------------------------------------------------------------------------------------|---|
| Induk Nama Perusahaan          PT       ✓         Surya Kusbiandany         Email         s.kusbiandany@gmail.com         Register         Back to login                     | n |
| Nama Perusahaan          PT       Surya Kusbiandany         Email       s.kusbiandany@gmail.com         Register       Back to login                                         |   |
| PT v Surya Kusbiandany<br>Email<br>s.kusbiandany@gmail.com<br>Register<br>Back to login                                                                                      |   |
| Email<br>s.kusbiandany@gmaiLcom<br>Register<br>Back to login                                                                                                    |   |
| s.kusbiandany@gmail.com<br>Register<br>Back to login                                                                                                    |   |
| Register<br>Back to login                                                                                                    |   |
| Back to login                                                                                                    |   |
|                                                                                                    |   |
| Panduan Registrasi                                                                                                    |   |

3. Aplikasi akan menampilkan pesan untuk melakukan verifikasi pada **Email** yang telah didaftarkan sebelumnya.

**Catatan** : Agar proses registrasi dapat berjalan lancar, pemohon harus mencantumkan alamat email aktif dan dapat diakses.

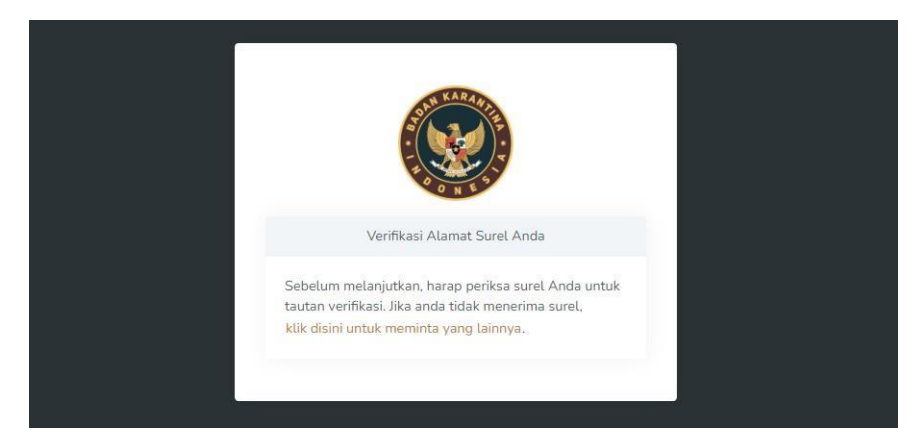

 Pemohon membuka akun email dan mencari email yang diterima dari Registrasi-PTK- Online <u>noreply@karantinaindonesia.id</u> dengan subjek : Mail Barantin Verify Email. Selanjutnya lakukan verifikasi email dengan menekan tombol [Verify Email] atau menyalin link yang tertera dan membukanya melalui browser.

|                           | Verify Your Email Address                                                                                    |
|---------------------------|----------------------------------------------------------------------------------------------------|
| Before pro<br>receive the | ceeding, please check your email for a verification link. If you did not<br>a email, click the button below: |
|                           | Verify Email                                                                                                 |
| Or Copy T                 | his Link:                                                                                                    |
| https://re                | egistrasi.karantinaindonesia.go.id/register/verify/9cb2abc5-                                                 |
| h303eac                   | 10-9500-0077e00303000/                                                                                       |
| 80d184b                   | 6a059c7e67cbdf85dd4b3df4c63                                                                                  |
| Thanks,<br>Registrasi-    | -PTK-Online                                                                                                  |
| 1.09.011001               |                                                                                                    |

5. Setelah email diverifikasi, maka pemohon akan diarahkan ke halaman formulir isian data registrasi. Data regsitrasi yang harus diisi adalah Data Pemohon, Kegiatan Usaha, Sarana Prasarana, Dokumen Pendukung dan Persetujuan Syarat dan Ketentuan registrasi. Tampilan form Data Pemohon adalah sebagai berikut :

|                            |                     |                |        |           |                       | Cek Status Re |
|----------------------------|---------------------|----------------|--------|-----------|-----------------------|---------------|
| Register Data              |                     |                |        |           |                       |               |
| •                          |                     |                |        | 2         |                       |               |
| Data Pem                   | ohon                | Kegiatan Usaha | Sarana | Prasarana | Dokumen Pendukung     | Ketentuan     |
| Data Pemohon               |                     |                |        |           |                       |               |
| Pemohon                    | perusahaan          |                |        | Fax       | ()                    |               |
| Identifikasi<br>Perusahaan | induk               |                |        | Email     | skpsuryapdsi@gmaiLcom |               |
| Nama Perusahaan            | PT. Surya Kusbianda | iny            |        | Provinsi  | select item           |               |
| Jenis Identitas            | NPWP 16 DIGIT       |                |        | Kota/Kab  | select item           |               |
| No Identitas               | NPWP 16             |                | NITKU  | Alamat    | Alamat                |               |
| Telephon                   |                     |                |        |           |                       |               |
| Registrasi ke UPT          | select item         |                |        |           |                       |               |
| Jenis Perusahaan           | PEMILIK BARANG      |                | Ŧ      |           |                       |               |
| Lingkup Akivitas           |                     |                |        |           |                       |               |
| Kontak Person              |                     |                |        |           |                       |               |
| Nama                       | Nama                |                |        |           |                       |               |
| Alamat                     | Alamat              |                |        |           |                       |               |
| Telepon                    |                     |                |        |           |                       |               |
| Penandatangan              |                     |                |        |           |                       |               |
| Nama                       | Nama                |                |        |           |                       |               |
| Jenis Identitas            | NPWP 16             | DIGIT          |        | · 1       | Nomor Identitas       |               |
| Jabatan                    | Jabatan             |                |        |           |                       |               |
| Alamat                     | Alamat              |                |        |           |                       |               |

## Mengisi Data

Setelah formulir Data Pemohon tertampil pada layar, maka langkah selanjutnya adalah mengisi data sesuai rincian data yang diminta.

#### 01-Isian Data Pemohon

|                   |                      |                |       |        |           |                 |          | Cek Status R | egistra |
|-------------------|----------------------|----------------|-------|--------|-----------|-----------------|----------|--------------|---------|
|                   |                      |                |       |        |           |                 |          |              |         |
| Register Data     |                      |                |       |        |           |                 |          |              |         |
| 01                |                      | (02)           |       | (      | 03        | 04              |          | 05           |         |
| Data Pem          | ohon                 | Kegiatan Usaha |       | Sarana | Prasarana | Dokumen Pendu   | ikung    | Ketentuan    |         |
|                   |                      |                |       |        |           |                 |          |              |         |
| Data Pemohon      |                      |                |       |        |           |                 |          |              |         |
| Pemohon           | perusahaan           |                |       |        | Fax       | ()              |          |              |         |
| Identifikasi      | induk                |                |       |        | Email     | skpsuryapdsi@g  | mail.com |              |         |
| r ei dauriouri    |                      |                |       |        | Provinsi  | select item     |          |              | Ŧ       |
| Nama Perusahaan   | PT. Surya Kusbiandar | iγ             |       |        | Kota/Kab  | select item     |          |              | Ţ       |
| Jenis Identitas   | NPWP 16 DIGIT        |                |       | *      |           |                 |          |              |         |
| No Identitas      | NPWP 16              |                | NITKU |        | Alamat    | Alamat          |          |              |         |
| Telephon          |                      |                |       |        |           |                 |          |              | 6       |
| Registrasi ke UPT | select item          |                |       |        |           |                 |          |              |         |
| Jenis Perusahaan  | PEMILIK BARANG       |                |       |        |           |                 |          |              |         |
| Lingkup Akivitas  |                      |                |       |        |           |                 |          |              |         |
| engrap rannes     |                      |                |       |        |           |                 |          |              |         |
| Kontak Person     |                      |                |       |        |           |                 |          |              |         |
| Nama              | Nama                 |                |       |        |           |                 |          |              |         |
| Alamat            | Alamat               |                |       |        |           |                 |          |              |         |
| Telepon           |                      |                |       |        |           |                 |          |              |         |
| <i>-</i>          |                      |                |       |        |           |                 |          |              |         |
| Penandatangan     |                      |                |       |        |           |                 |          |              |         |
| Nama              | Nama                 |                |       |        |           |                 |          |              |         |
| lenis Identitas   | NPWP 16 D            | GIT            |       |        | Ŧ         | Nomor Identitas |          |              |         |
| labatan           | Jabatan              |                |       |        |           |                 |          |              |         |
|                   |                      |                |       |        |           |                 |          |              |         |

Cara Pengisian :

#### Data Pemohon

- 1. Kolom **Pemohon**, **Identifikasi Perusahaan** dan **Email** telah terisi sesuai data yang diisi sebelumnya;
- 2. Kolom Nama Perusahaan dapat diisi atau diganti dengan isian lain yang sesuai;
- 3. Kolom Jenis Identitas berupa NPWP 16 DIGIT;
- 4. Kolom Nomor Identitas diisi dengan NPWP 16 DIGIT;
- 5. Kolom NITKU diisi dengan 6 DIGIT NITKU;
- 6. Kolom **Telepon** diisi dengan nomor telepon atau nomor seluler;
- 7. Kolom Registrasi ke UPT diisi dengan cara memilih dari daftar UPT Barantin.

Pertimbangan pemilihan UPT disesuaikan dengan kebutuhan pengguna. Misalnya dapat memilih UPT yang berada dalam 1 provinsi yang sama dengan alamat pemohon. Untuk kolom UPT "hanya dapat 1 UPT", untuk penambahan UPT bisa dilakukan ketika sudah mendapakan user dan password;

- 8. Kolom **Jenis Perusahaan** diisi dengan cara memilih dari list yang tersedia. Secara *default* kolom Jenis Perusahaan akan terisi [Pemilik Barang];
- Kolom Lingkup Aktivitas diisi dengan cara memilih dari list yang tersedia, yaitu Import | Export | Domestik Masuk | Domestik Keluar. Pemohon dapat memilih lebih dari 1 Lingkup Aktivitas;
- 10. Kolom Fax diisi dengan nomor Fax aktif (jika ada);
- 11. Kolom **Provinsi** diisi dengan cara memilih dari list yang tersedia sesuai dengan alamat pemohon;
- 12. Kolom **Kota/Kab** diisi dengan cara memilih dari list yang tersedia sesuai dengan alamat pemohon;
- 13. Kolom Alamat diisi dengan alamat detail sesuai identitas;
- 14. Jika isian sudah lengkap dan benar, maka lanjutkan ke pengisian data selanjutnya.

#### Data Kontak Person

- 1. Kolom **Nama** diisi dengan nama pegawai yang ditunjuk sebagai kontak person atau PIC;
- 2. Kolom **Alamat** diisi dengan alamat lengkap sesuai dengan nama pegawai yang ditunjuk sebagai kontak person atau PIC;
- 3. Kolom Telepon diisi dengan nomor seluler (HP) aktif kontak person;
- 4. Jika isian sudah lengkap dan benar, maka lanjutkan ke pengisian data selanjutnya.

#### Data Penandatangan

- 1. Kolom **Nama** diisi dengan nama pegawai yang ditunjuk sebagai penandatangan dokumen Permohonan Tindakan Karantina (PTK);
- 2. Kolom Jenis Identitas dapat dipilih antara : Passport | KTP | NPWP 16 DIGIT;
- 3. Kolom Nomor Identitas diisi sesuai pilihan Jenis Identitas yang digunakan;
- Kolom Alamat diisi dengan alamat lengkap sesuai dengan nama pegawai yang ditunjuk sebagai penandatangan dokumen Permohonan Tindakan Karantina (PTK);
- 5. Jika isian sudah lengkap dan benar, maka lanjutkan ke pengisian data selanjutnya dengan cara menekan tombol [Next].

Contoh isian yang lengkap pada data Pemohon :

| Data Pem                              | lohon                    | Kegiatan Usaha         | Saran           | a Prasarana   | Dokumen Pendukung                       | Ketentuan       |
|---------------------------------------|--------------------------|------------------------|-----------------|---------------|-----------------------------------------|-----------------|
| Data Pemohon                          |                          |                        |                 |               |                                         |                 |
| Pemohon                               | perusahaan               |                        |                 | Fax           | (021) 898-9888                          |                 |
| dentifikasi<br><sup>2</sup> erusahaan | induk                    |                        |                 | Email         | skpsuryapdsi@gmail.com                  |                 |
| Nama Perusahaan                       | PT. Surya Kusbiandany    |                        |                 | Status Import | Importir Umum                           |                 |
| lenis Identitas                       | NPWP 16 DIGIT            |                        | ~               | Provinsi      | DKI JAKARTA                             |                 |
| No Identitas                          | 7874979797873779         |                        | 000000          | Kota/Kab      | KOTA ADM. JAKARTA PUSAT                 |                 |
| Felephon                              | 0813-1169-5340           |                        |                 | Alamat        | Jalan Medan <u>Merdeka</u> Timur No 728 | 3, Gambir 10110 |
| Registrasi ke UPT                     | ×UPT Induk - Balai Karar | ntina Hewan, Ikan, dar | n Tumbuhan Aceh |               |                                         |                 |
| enis Perusahaan                       | PEMILIK BARANG           |                        | v               |               |                                         |                 |
| Lingkup Akivitas                      | ×Import ×Export          |                        |                 |               |                                         |                 |
| Kontak Person                         |                          |                        |                 |               |                                         |                 |
| Nama                                  | Surya Kusbiandar         | γ                      |                 |               |                                         |                 |
| Alamat                                | Jalan Medan Mere         | deka Timur No 7283,    | Gambir 10110    |               |                                         |                 |
| Felepon                               | 0813-1169-5340           | )                      |                 |               |                                         |                 |
| Penandatangan                         |                          |                        |                 |               |                                         |                 |
| Juna                                  | Silvester Stallone       | 2                      |                 |               |                                         |                 |
| Vama                                  | PASSPORT                 |                        |                 | - 2           | 7872878789272682                        |                 |
| lama<br>enis Identitas                |                          |                        |                 |               |                                         |                 |
| Nama<br>Ienis Identitas<br>Iabatan    | EXIM Suvervisor          |                        |                 |               |                                         |                 |

### 02-Isian Kegiatan Usaha

| Register Data    |                        |                |                  |                   |           |
|------------------|------------------------|----------------|------------------|-------------------|-----------|
|                  |                        | 02             | (03)             | (04)              | 05        |
| D                | ata Pemohon            | Kegiatan Usaha | Sarana Prasarana | Dokumen Pendukung | Ketentuan |
|                  |                        |                |                  |                   |           |
| Kegiatan Usaha   |                        |                |                  |                   |           |
| Rerata frekuensi | kegiatan dalam setahun |                |                  |                   |           |
| 1092099          |                        |                |                  |                   |           |
| Komoditas yang   | diusahakan:            |                |                  |                   |           |
| Hewan            |                        |                |                  |                   |           |
| Hidup            |                        |                |                  |                   |           |
| Produk           | Daging, Produk Daging  |                |                  |                   |           |
| lkan / Hewan Air |                        |                |                  |                   |           |
| Hidup            |                        |                |                  |                   |           |
| Segar/Beku       | Tuna Beku              |                |                  |                   |           |
| Produk           |                        |                |                  |                   |           |
| Tumbuhan         |                        |                |                  |                   |           |
| Benih            |                        |                |                  |                   |           |
| Non Repik        |                        |                |                  |                   |           |
| U Hon Benin      |                        |                |                  |                   |           |
| Previous         |                        |                |                  |                   | Next      |
|                  |                        |                |                  |                   |           |

Cara Pengisian :

- 1. Kolom **Rerata frekuensi kegiatan dalam setahun** diisi dengan jumlah rata-rata frekuensi kegiatan impor, ekspor dan atau domestik yang dilakukan;
- Kolom Komoditas yang diusahakan dapat diisi sesuai dengan jenis komoditas yang biasa dilalulintaskan baik impor, ekspor maupun domestik;
- 3. Untuk **Hewan** dapat dipilih jenisnya, seperti [Hidup] atau [Produk], selanjutnya mengisi detail jenis komoditas sesuai pilihan tersebut;
- 4. Untuk **Ikan/Hewan Air** dapat dipilih jenisnya, seperti [Hidup], [Segar/Beku] atau [Produk], selanjutnya mengisi detail jenis komoditas sesuai pilihan tersebut;
- 5. Untuk **Tumbuhan** dapat dipilih jenisnya, seperti [Benih] atau [Non Benih], selanjutnya mengisi detail jenis komoditas sesuai pilihan tersebut;
- 6. Jika isian sudah lengkap dan benar, maka lanjutkan ke pengisian data selanjutnya dengan cara menekan tombol [Next].

Register Data 02 05 (01) (03) (04) Ketentuar Data Pemohor Kegiatan Usaha Sarana Prasaran Kegiatan Usaha Rerata frekuensi kegiatan dalam setahu 1092099 Hewan Hidup Daging, Produk Daging Produ Ikan / Hewan Air Hidup Tuna Beku Segar/Beku Produ Tumbuhan Benih Non Ber

Contoh isian lengkap data kegiatan Usaha:

#### 03-Isian Sarana Prasarana

| Register Data                                                 |                      |                        |                         |                 |
|---------------------------------------------------------------|----------------------|------------------------|-------------------------|-----------------|
| 01<br>Data Pemohon                                            | 02<br>Kegiatan Usaha | 03<br>Sarana Prasarana | 04<br>Dokumen Pendukung | 05<br>Ketentuan |
| <b>Sarana Prasarana</b><br>Memiliki tempat Tindakan karantina |                      |                        |                         |                 |
| O Ya<br>○ Tidak<br>Status kepemilikan                         |                      |                        |                         |                 |
| Milik Sendiri                                                 |                      |                        |                         |                 |
| IKI-2989-2024                                                 |                      |                        |                         |                 |
| Previous                                                      |                      |                        |                         | Next            |

Cara pengisian :

- Pilihan Memiliki tempat Tindakan Karantina dipilih sesuai keadaan apakah perusahaan telah memiliki tempat yang ditetapkan untuk melaksanakan tindakan karantina (memiliki instalasi karantina). Jika memiliki maka dapat memilih [Ya], jika tidak memiliki maka dapat memilih [Tidak];
- 2. Kolom **Status Kepemilikan** diisi sesuai kepemilikan instalasi karantina, dapat diisi [Milik Sendiri] atau [Sewa];
- Kolom Nomor Registrasi/SK Instalasi Karantina dapat diisi dengan nomor dokumen penetapan. Kolom ini akan muncul ketika pemohon memilih [Ya] pada pilihan nomor 1;
- 4. Jika isian sudah lengkap dan benar, maka lanjutkan ke pengisian data selanjutnya dengan cara menekan tombol [Next].

Contoh isian lengkap data kegiatan Usaha:

| Register Data                                            |                      |                        |                         |                 |
|----------------------------------------------------------|----------------------|------------------------|-------------------------|-----------------|
| 01<br>Data Pemohon                                       | 02<br>Kegiatan Usaha | 03<br>Sarana Prasarana | 04<br>Dokumen Pendukung | 05<br>Ketentuan |
| Sarana Prasarana<br>Memiliki tempat Tindakan karantina   |                      |                        |                         |                 |
| O Ya<br>○ Tidak<br>Status kepemilikan                    |                      |                        |                         |                 |
| Milik Sendiri<br>Nomor Registrasi/SK Instalasi Karantina |                      |                        |                         |                 |
| IKI-2989-2024                                            |                      |                        |                         |                 |
| Previous                                                 |                      |                        |                         | Next            |

#### 04-Isian Dokumen Pendukung

| gistor bata        |                      |                                           |                         |                 |
|--------------------|----------------------|-------------------------------------------|-------------------------|-----------------|
| 01<br>Data Pemohon | 02<br>Kegiatan Usaha | 03<br>Sarana Prasarana                    | 04<br>Dokumen Pendukung | 05<br>Ketentuan |
| kumen Pendukung    |                      |                                           |                         |                 |
| nis Dokumen        | Nomor Dokume         | n                                         | Tanggal terbit          |                 |
| NPWP 16 DIGIT      | ~                    |                                           | dd/mm/yyyy              |                 |
| load Dokumen       |                      |                                           |                         |                 |
|                    |                      | CTD<br>Drag and drop a file here or click |                         |                 |

Cara Pengisian :

1. Kolom **Jenis Dokumen** dipilih sesuai dengan isian data yang telah diisi sebelumnya. Jenis dokumen yang dapat diisi adalah :

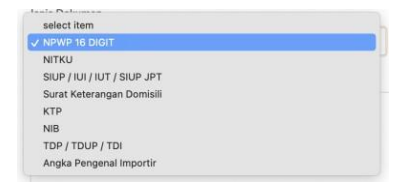

- 2. Kolom Nomor Dokumen diisi sesuai dengan Jenis Dokumen yang dipilih;
- 3. Kolom **Tanggal Terbit** diisi sesuai dengan tanggal terbitnya Jenis Dokumen yang dipilih;
- 4. Kolom **Upload Dokumen** diisi dengan file atau berkas atau hasil pindaian (*scan*) sesuai dengan Jenis Dokumen yang dipilih. Untuk mengupload dokumen, pemohon dapat menekan kursor pada area :

| pload Dokumen                                                                                                    |                |                                                 |                                                                        |                                             |                          |                       |          |  |
|----------------------------------------------------------------------------------------------------|----------------|-------------------------------------------------|------------------------------------------------------------------------|---------------------------------------------|--------------------------|-----------------------|----------|--|
| 🗐 Open                                                                                                    |                |                                                 |                                                                        |                                             |                          |                       | ///<br>× |  |
|                                                                                                    | PC > DATA (D:) | > 2024 → Registrasi                             |                                                                        | ~ 0                                         | Search Registr           | ssi                   | Q        |  |
| Organize - New folder                                                                                                    |                |                                                 |                                                                        |                                             |                          | = -                   |          |  |
| Bonkag     Bonkass     Bonkass     Bonkass     Bonkass     Portus     Portus     Music     Music     Music     Music     Music     mos PC     un os co;     mos PC     mos PC     mos | * * * *        | Norms<br>A TTP pet<br>NPVNP pet<br>Paragent pet | Dret modified<br>4/1/2024 630 PM<br>4/1/2024 634 PM<br>4/1/2024 636 PM | Type<br>Adobe Aon<br>Adobe Aon<br>Adobe Aon | Size<br>obst D<br>obst D | 9 KB<br>9 KB<br>24 KB |          |  |
| File names                                                                                                    |                |                                                 |                                                                        | 0                                           | All Files (".")          |                       |          |  |
|                                                                                                    |                |                                                 |                                                                        |                                             | Open                     | -                     | ancel    |  |

5. Pilih file atau berkas atau hasil pindaian (*scan*) yang sesuai.

Jenis file yang dapat diupload adalah pdf.

- Setelah isian lengkap, tekan tombol [Tambah] untuk menyimpan dokumen. Data dokumen yang tersimpan akan dicantumkan pada tabel dokumen;
- 7. Ulangi langkah dari awal untuk mengisi dokumen lainnya;
- 8. Jika isian sudah lengkap dan benar, maka lanjutkan ke pengisian data selanjutnya dengan cara menekan tombol [Next].

|                          | 01<br>Data Pemohon      | 02<br>Kegiatan Usaha | 03<br>Sarana Prosarana              | Do             | 04<br>kumen Pendukung |         | 05<br>Ketentuan |               |
|--------------------------|-------------------------|----------------------|-------------------------------------|----------------|-----------------------|---------|-----------------|---------------|
| Dokumen Pe               | endukung                |                      |                                     |                |                       |         |                 |               |
| Jenis Dokum              | en                      |                      | Nomor Dokumen                       |                | Tanggal terbit        |         |                 |               |
| NPWP 16                  | DIGIT                   | ~                    |                                     |                | ddimmlyyyy            |         |                 | •             |
| Upload Dok               | imen                    |                      |                                     |                |                       |         |                 |               |
|                          |                         |                      | Drag and drop a file here or olicit |                |                       |         |                 |               |
|                          |                         |                      |                                     |                |                       |         |                 | tambah        |
|                          | Jenis Dokumen           |                      | No Dokumen                          | Tanggal Terbit |                       | Dokumen | Ops             | 1             |
| 1                        | NPWP                    |                      | 7874979797873779                    | 2024-01-03     |                       | 0       |                 |               |
| 2                        | NITIKU                  |                      | 000000                              | 2024-06-13     |                       | 0       |                 |               |
| 3                        | SIUP                    |                      | 8948                                | 2024-04-10     |                       | ۵       |                 |               |
| 4                        | angka_pengenal_importir |                      | 298                                 | 2024-02-07     |                       | ۵       |                 |               |
| Showing 1 to<br>Previous | 2.4 of 4 entries        |                      |                                     |                |                       |         |                 | < 1 ><br>Next |

Contoh isian yang lengkap pada data Dokumen :

#### 05-Isian Ketentuan

|                                                                                                    | (12)                                                                                                    | (73)                                                                                                 | (14)                                                                                    | 05                                                                    |
|----------------------------------------------------------------------------------------------------|----------------------------------------------------------------------------------------------------|----------------------------------------------------------------------------------------------------|-----------------------------------------------------------------------------------------|-----------------------------------------------------------------------|
| Data Pemohon                                                                                                    | Kegiatan Usaha                                                                                                    | Sarana Prasarana                                                                                     | Dokumen Pendukung                                                                       | Ketentuan                                                             |
| engun metakakan regisulasi, Milua men                                                                                                    | forester a service a service for the state with                                                                                |                                                                                                    |                                                                                         |                                                                       |
| formasi yang diperlukan. Anda juga set<br>tivitas yang terjadi dalam akun Anda. Ji<br>as kerugian atau kerusakan yang timbu<br>Ya, Saya Setuju                                           | uju untuk menjaga kerahasiaan informasi i<br>ka Anda mencurigai adanya penggunaan i<br>Lakibat kelalaian Anda dalam menjaga ke | akun yang diberikan kepada Anda, termas<br>yang tidak sah atau pelanggaran keaman<br>rahasiaan akun. | suk nama pengguna dan kata sandi. Anda ber<br>an, Anda wajib segera memberitahukan kepa | tanggung jawab penuh atas semua<br>da kami. Kami tidak bertanggung ja |
| rigan manakanan (taja taga kula mine)<br>(timasi yang dipelukan. Anda di uga set<br>tivitas yang terjadi dalam akun Anda. Ji<br>as kerugian atau kerusakan yang timbu<br>Ya, Saya Setuju | uju untuk menjaga kerahasiaan informasi<br>ka Anda mencurigai adanya penggunaan<br>Lakibat kelalaian Anda dalam menjaga ke     | akun yang diberikan kepada Anda, termas<br>yang tidak sah atau pelanggaran keaman<br>rahasiaan akun. | uk nama pengguna dan kata sandi. Anda ber<br>an, Anda wajib segera memberitahukan kepa  | tanggung jawab penuh atas semua<br>Ja kami. Kami tidak bertanggung ja |

Cara pengisian :

- 1. Pemohon harus membaca dengan cermat ketentuan (Term and Condition) registrasi;
- 2. Jika setuju, maka tandai pada [Ya. Saya Setuju];
- 3. Untuk kembali melihat atau merubah isian sebelumnya, tekan tombol [Previous] atau tekan pada tanda bulatan sesuai isian data;

| 01           | 02             | 03               | 04                | 05        |
|--------------|----------------|------------------|-------------------|-----------|
| Data Pemohon | Kegiatan Usaha | Sarana Prasarana | Dokumen Pendukung | Ketentuan |

4. Jika semua isian sudah benar dan sesuai, tekan tombol [Submit] untuk menyampaikan permohonan registrasi. Tombol [Submit] tidak aktif jika pemohon belum menyetujui ketentuan (*Term and Condition*) registrasi.

Contoh isian yang lengkap pada data Ketentuan :

| Register Data                                                                                                    |                                                                                                    |                                                                                                    |                                                                                                    |                                                                                                    |
|----------------------------------------------------------------------------------------------------|----------------------------------------------------------------------------------------------------|----------------------------------------------------------------------------------------------------|----------------------------------------------------------------------------------------------------|----------------------------------------------------------------------------------------------------|
| (01)                                                                                                    | (02)                                                                                                    | (03)                                                                                                    | (04)                                                                                                    | 05                                                                                                    |
| Data Pemohon                                                                                                    | Kegiatan Usaha                                                                                                    | Sarana Prasarana                                                                                                    | Dokumen Pendukung                                                                                                    | Ketentuan                                                                                                    |
| Dengan melakukan registrasi, Anda meny<br>informasi yang diperlukan. Anda juga setu<br>aktivitas yang terjadi dalam akun Anda. Ji<br>atas kerugian atau kerusakan yang timbul<br>Ya, Saya Setuju | atakan bahwa semua data yang Anda inp<br>iju untuk menjaga kerahasiaan informasi a<br>ka Anda mencurigai adanya penggunaan y<br>akibat kelalaian Anda dalam menjaga ker | ut adalah benar, akurat, dan lengkap. And<br>kun yang diberikan kepada Anda, termas<br>yang tidak sah atau pelanggaran keaman:<br>ahasiaan akun. | da bertanggung jawab untuk menjaga keakura<br>uk nama pengguna dan kata sandi. Anda berta<br>an, Anda wajib segera memberitahukan kepad | tan data ini dan segera memperbarui<br>anggung jawab penuh atas semua<br>a kami. Kami tidak bertanggung jawab |
| Previous                                                                                                    |                                                                                                    |                                                                                                    |                                                                                                    | Submit                                                                                                    |

- 5. Setelah submit permohonan registrasi, maka aplikasi akan menampilkan pesan sebagai berikut :
- 6. Jika diperlukan, pemohon dapat mencetak lembar formulir pemohonan dengan menekan tombol [Print]. Contoh lembar permohonan (format pdf).

#### Menerima user dan password

Pemohon akan menerima email yang berisi *username* dan *password* akses ke Aplikasi PTK Online setelah permohonan diverifikasi oleh UPT.

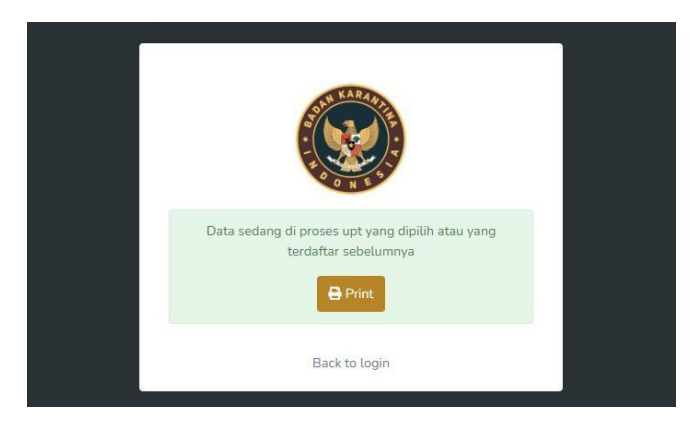

Contoh penerimaan username dan password :

| Username & Password                                                                                                    |
|----------------------------------------------------------------------------------------------------|
| username : PZOS password : 1jGM                                                                                                    |
| Dengan menggunakan akun ini, Anda setuju untuk mematuhi semua<br>aturan dan ketentuan yang berlaku. Anda bertanggung jawab penuh<br>atas keamanan dan kerahasiaan informasi login Anda, serta aktivitas<br>yang terjadi di dalam akun Anda. Kami tidak bertanggung jawab atas<br>kerugian atau kerusakan yang timbul akibat penggunaan yang tidak<br>sah dari akun Anda. Kami berhak untuk membatasi, menangguhkan,<br>atau menghentikan akses Anda ke akun ini jika kami mencurigai adanya<br>pelanggaran terhadap kebijakan kami atau aktivitas yang merugikan.<br>Harap selalu menjaga keamanan informasi pribadi Anda dan segera<br>laporkan kepada kami jika terdapat aktivitas mencurigakan<br>Terima Kasih,<br>Registrasi-PTK-Online |
| © 2024 Registrasi-PTK-Online. Hak Cipta Dilindungi.                                                                                                    |

## D. HALAMAN UTAMA REGISTRASI

Silahkan login di laman <u>https://registrasi.karantinaindonesia.go.id/barantin/login</u> menggunakan User dan Password yang dikirimkan di email masuk.

| ← → C 😋 registrasi.karantinaindonesia.go.id/barantin/login | © | 🗈 🙆 ຊ | 5 I E |
|------------------------------------------------------------|---|-------|-------|
| Registrasi<br>Permohonan Tindakan Karantina<br>Online      |   | _     |       |
| Username                                                   |   |       |       |
| username                                                   |   |       |       |
| Password                                                   |   |       |       |
| password                                                   |   |       |       |
|                                                            |   |       |       |
| Log In<br>Status Register Baru                             |   |       |       |
|                                                            |   |       |       |
|                                                            |   |       |       |

Setelah login, pada halaman utama akan ditampilkan beberapa menu sebagai berikut.

| ← → C 😋 registrasi.karantinaindonesia.go.id/barantin/dashboard | © | <u>।</u> 🔅 🖸 । |
|----------------------------------------------------------------|---|----------------|
| <b>()</b> =                                                    |   | •              |
|                                                                |   |                |
| ⊙ Online                                                       |   |                |
| B Dashboard                                                    |   |                |
| B Profile                                                      |   |                |
| 昭 Mitra                                                        |   |                |
| B UPT Terdaftar                                                |   |                |
| 盟 PPJK                                                         |   |                |
|                                                                |   |                |
|                                                                |   |                |
|                                                                |   |                |
|                                                                |   |                |
|                                                                |   |                |
| 2025 © BARANTIN.                                               |   |                |
|                                                                |   |                |

#### 1. Dashbord

Merupakan menu untuk Kembali ke halaman awal

#### 2. Profile

Merupakan menu untuk melihat detail profil pemilik akun. Pemilik akun bisa mengajukan perubahan profil melalui tombol **Ubah Profile**, sedangkan tombol **Progress Update** untuk tracking progress pengajuan ubah profil.

| ←  | → C 25 registrasi.karan      | tinaindonesia.go.id/barant | in/profile     |                 | ©=                        | 효 🚺 💿 단   🧶 :              |
|----|------------------------------|----------------------------|----------------|-----------------|---------------------------|----------------------------|
|    |                              | Ξ                          |                |                 |                           | Verisya (uji coba) 🗸       |
|    |                              | PROFILE                    |                |                 |                           | User > Profile             |
|    | Verisya (uji coba)<br>Online |                            |                |                 | Pr                        | ogress Update Ubah Profile |
|    | Dashboard                    | Data                       |                | Penandatangan   |                           |                            |
| 88 | Profile                      | Nama<br>Perusahaan         | Verisya        | Nama            | Indra                     |                            |
|    | Mitra                        | Jenis                      | PEMILIK BARANG | Jenis Identitas | KTP                       | 1234567123443454           |
| 멾  | UPT Terdaftar                | Perusahaan                 |                | Jabatan         | Manager                   |                            |
|    | РРЈК                         | Jenis Identitas            |                | Alamat          | Jl. Rawa Bokor Selatan 37 |                            |
|    |                              | Telephon                   |                |                 |                           | h.                         |
|    |                              | Fax                        |                | Kontak Person   |                           |                            |
|    |                              | Email                      |                | Nama            | Indra                     |                            |

A. Ubah Profile

Tombol navigasi yang berfungsi untuk mengajukan ke permohonan update data. Dibawah merupakan alur permohonan update profil.

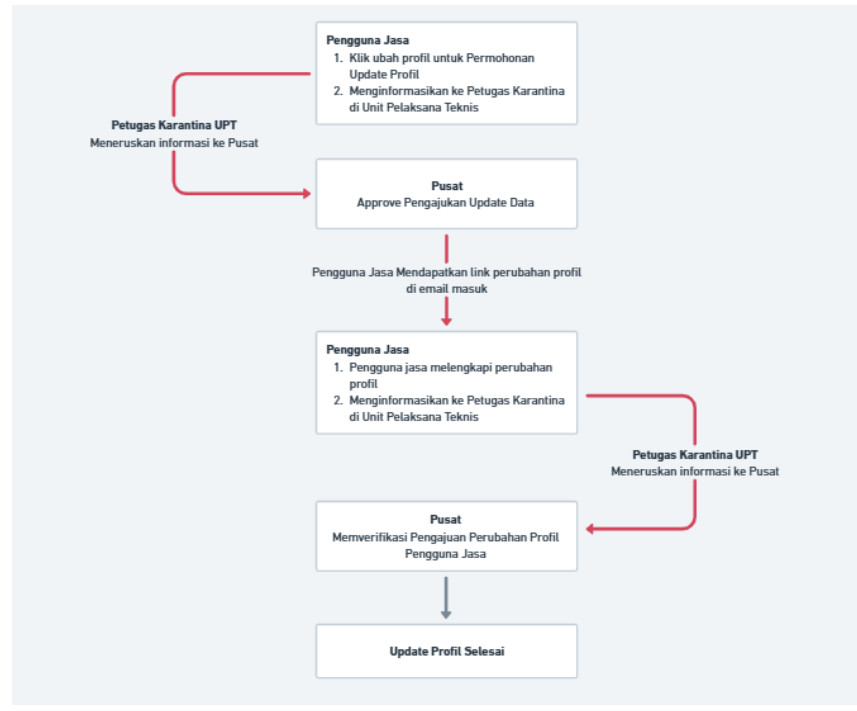

Ketika pengguna jasa menekan tombol navigasi tersebut, maka akan muncul pop-up dialog box yang berisi pesan konfirmasi.

|                         | Denandata                        | nc.50        |
|-------------------------|----------------------------------|--------------|
| /erisya                 | $\bigcirc$                       | Indra        |
| PEMILIK BARANG          | ( ? )                            | КТР          |
| стр                     | Apa Anda Yakin?                  | Manager      |
| 0859-2121-1555          | Anda ingin mengubah profile anda | Jl. Rawa Bok |
| 234) 554-3534           | Ya, Ubah Tidak                   |              |
| verisya.indra@gmail.com |                                  | 5011         |
|                         | Nama                             | Indra        |

Setelah memilih "Ya, Ubah", maka pengguna jasa akan ditampilkan pop-up menu yang harus diisi mengenai alasan perubahan profil.

| Ξ                |                | Alasan Per    | ubahan           | ×               |                          | Verisya (uji coba) 🗸         |
|------------------|----------------|---------------|------------------|-----------------|--------------------------|------------------------------|
| PROFILE          |                | Alasan Peruba | han              | _               |                          | User > Profile               |
|                  |                |               |                  | h               |                          | Progress Update Ubah Profile |
| Data             |                |               |                  | Close Submit    |                          |                              |
| Nama Perusahaan  | Verisya        |               |                  |                 | Indra                    |                              |
| Jenis Perusahaan | PEMILIK BARANG |               |                  | Jenis Identitas | КТР                      | 1234567123443454             |
| Jenis Identitas  | КТР            |               | 0027681030529000 | Jabatan         | Manager                  |                              |
| Telephon         | 0859-2121-1555 |               |                  | Alamat          | JL Rawa Bokor Selatan 37 |                              |
| Fax              | (234) 554-3534 |               |                  |                 |                          | B                            |

Selanjutnya, pengguna jasa akan ditampilkan pesan sebagai berikut.

| Update profile berhasil diajukan. <sup>00)</sup><br>✓ Anda akan menerima email bila |
|-------------------------------------------------------------------------------------|
| persetujuan anda diterima                                                           |
| User > Pronte                                                                       |
| Progress Update Ubah Profile                                                        |
|                                                                                     |

#### B. Mengubah Data

Setelah Pengguna Jasa mengajukan update profile, maka pengguna jasa akan menerima pesan email berupa link untuk mengisi perubahan data profile. Penjelasan lengkapnya sebagai berikut :

- a. Pengguna jasa yang berhasil pengajuan update profil akan muncul pesan pop up "update profil berhasil diajukan ..."
- b. Pengguna jasa mendapatkan link update profil pada pesan masuk di email (email yang digunakan saat registrasi akun ptk)
- c. klik link tersebut, kemudian pengguna jasa akan diarahkan ke halaman website untuk melengkapi data profile yang akan di update
- d. Pastikan data sudah dilengkapi dengan benar, kemudian simpan untuk mengirimkan perubahan profile
- C. Progress Update

Pengguna jasa dapat tracking progress pengajuan update profil, setiap progress yang telah selesai akan ditandai dengan tanda ceklis di lingkaran orange.

|                    | Progress Update        | Anda              |                     |                  | ×                      | Verisya (uji coba) 🗸                        |
|--------------------|------------------------|-------------------|---------------------|------------------|------------------------|---------------------------------------------|
| Verisva (uli coba) | PR<br>Pengajuan Update | 02<br>Persetujuan | 03<br>Mengubah data | 04<br>Verifikasi | 05<br>Selesai          | User > Profile Progress Update Ubah Profile |
| ⊙ Online           | Data                   | update data       |                     | Perubahan Data   |                        |                                             |
| 盟 Dashboard        |                        |                   |                     |                  | Close                  |                                             |
| 맘 Profile          | Perusahaan             |                   |                     |                  |                        |                                             |
| 🔠 Mitra            | Jenis PEt              | /ILIK BARANG      |                     | Jenis Identitas  | КТР                    | 1234567123443454                            |
| E UPT Terdaftar    | Perusahaan             |                   |                     | Jabatan          | Manager                |                                             |
| B PPJK             | Jenis Identitas        |                   |                     | Alamat           | Jl. Rawa Bokor Selatar | n 37                                        |
|                    | Telephon               |                   |                     |                  |                        |                                             |
|                    | Fax                    |                   |                     | Kontak Person    |                        |                                             |
|                    | Email                  |                   |                     | Nama             | Indra                  |                                             |

a. Pengajuan Update Data

Pengguna jasa / pemilik akun mengajukan permohonan update profil. Setelah mengajukan permohonan update, pengguna jasa wajib memberitahu ke admin / petugas karantina di Unit Pelaksana Teknis dengan melampirkan surat permohonan perubahan data (contoh surat permohonan dapat dilihat dilampiran).

b. Persetujuan Update Data

Notifikasi permohonan update profil kemudian akan **disetujui**, dan **link untuk perubahan profile dikirimkan ke email** pengguna jasa.

c. Mengubah Data

Pengguna jasa/ pemilik akun **melengkapi pengajuan perubahan data** di link yang dikirimkan ke email masuk.

d. Verifikasi Perubahan Data

Notifikasi permohonan update profil kemudian akan **di verifikasi** sebagai tahapan akhir perubahan data.

e. Selesai

Pengajuan Profile sudah di verfikasi, pengguna jasa / pemilik akun dapat mengecek ulang detail perubahan data.

3. Mitra

Pada menu ini pengguna jasa dapat menambahkan mitra dagang, berfungsi sebagai tools untuk menyimpan detail mitra dagang rutin, sehingga pengguna jasa tidak perlu mengetik ulang detail penerima ketika mengajukan Permohonan Tindak Karantina.

| ← → C == rec                   | gistrasi.karantinaindonesia.go.id/barantin/ | mitra 💿 🤤 🖞 📩   | <u>ت</u> 🕲 🗈 | . 😣 :          |
|--------------------------------|---------------------------------------------|-----------------|--------------|----------------|
|                                | Tambah Mitra                                |                 | × Verisy     | a (uji coba) 🗸 |
|                                | Nama B                                      |                 | Use          | er → Mitra     |
| Verisya (uji coba)<br>© Online | Jenis Identitas                             | selectitem      | tamba        | ih mitra A     |
| B Dashboard                    | No Identitas                                | Nomor Identitas |              |                |
| Pe Profile                     | Telepon                                     |                 | •            | Alar           |
| Ba Mitra                       | Negara                                      | ID - INDONESIA  | 7            | Jalai          |
| 말음 UPT Terdaftar               | Provinsi                                    | select item     | TEN BEKASI   | JL Ci          |
| B PPJK                         | Kabupaten                                   | select item     | IGOR         | Cibi           |
|                                | A                                           |                 | -            | Jalai          |
|                                | Aldinat                                     | Admat           |              | jalar          |
|                                |                                             | Close Submi     | С            | cibu           |
|                                | Showing 1 to 6 of 6 entries                 |                 | Previous     | Next           |

Penjelasan Gambar :

- A. Tombol Navigasi untuk tambah mitra
- B. Lengkapi detail mitra
- C. Pastikan detail mitra sudah lengkap dan sesuai, klik submit

#### 4. UPT Terdaftar

Pada saat registrasi awal, pengguna jasa hanya di perkenankan menambahkan 1 UPT saja, sehingga menu dibawah merupakan menu untuk menambahkan beberapa UPT yang ingin ditambahkan

| Ξ                                    | Tambah UPT X              | Verisya (uji coba) ~               |   |
|--------------------------------------|---------------------------|------------------------------------|---|
| UPT TERDAFTAR                        | Pilih UPT<br>select item  | User > UPT<br>Tambah UPT           | В |
| # Nama Upt +                         | Close Simpan              | D<br>Keterangan 💩 Status Blockir 👳 |   |
|                                      | No matching records found |                                    | Α |
| Showing 0 to 0 of 0 entries (filtere | d from 7 total entries)   | ž D                                |   |

Penjelasan Gambar :

- A. Daftar Nama UPT terdaftar (biasa akan muncul 1 UPT sesuai registrasi awal)
- B. Tombol Navigasi untuk tambah UPT
- C. Pilih UPT yang akan di tambahkan
- D. Simpan untuk mengirimkan notifikasi ke UPT yang dituju
- 5. PPJK

Untuk menambahkan PPJK atau pihak yang dikuasakan, penjelasannya sebagai berikut :

| Registrasi PPJK |                   |                 | Kontak Person PPJ | к             |                      |     |
|-----------------|-------------------|-----------------|-------------------|---------------|----------------------|-----|
| Jenis Identitas | select item 📼 🛛 🔻 | lomor Identitas | Nama              | Nama          | tambah P             | РЛК |
| Nama            | Nama              |                 | Alamat            |               |                      |     |
| Email           | Email             |                 | Telepop           |               | <br>Alamat 🔶         | St  |
| Tgl Kerjasama   | dd/mm/yyyy        |                 | Penandatangan     |               | <br>JL Apel Manis 88 | A   |
| Provinsi        | select item       | •               | Nama              | Nama          | <br>Kp. Slluman      |     |
| Kabupaten/Kota  | select item       | v               | Jenis Identitas   | select item 👻 | < 1                  |     |
| Alamat          | Alamat            |                 | Jabatan           | Jabatan       |                      |     |
| Status PPJK     | O AKTIF O NO      | NAKTIF          | Alamat            | Alamat        |                      |     |

- A. Tombol Navigasi untuk tambah PPJK
- B. Lengkapi detail PPJK
- C. Simpan

### **KOP PERUSAHAAN**

## SURAT PERMOHONAN PERUBAHAN DATA (perusahaan)

Yang bertanda tangan dibawah ini,

| Nama            | : |
|-----------------|---|
| Jabatan         | : |
| Nama Perusahaan | : |
| UPT Tujuan      | : |

Dengan ini menyatakan bahwa kami mengajukan perubahan data dengan alasan sebagai berikut :

| <br> | <br> |  |
|------|------|--|
|      |      |  |
| <br> | <br> |  |
|      |      |  |
| <br> | <br> |  |
| <br> |      |  |

Demikian keterangan ini dibuat untuk digunakan sebagaimana mestinya.

(Kota, Tanggal Bulan Tahun) Hormat Kami, (Jabatan pemohon) (Nama Perusahaan)

(ttd dan materai)

(Nama Pemohon)

## SURAT PERMOHONAN PERUBAHAN DATA (perorangan)

Yang bertanda tangan dibawah ini,

| Nama       | : |
|------------|---|
| UPT Tujuan | : |

Dengan ini menyatakan bahwa kami mengajukan perubahan data dengan alasan sebagai berikut :

|                                         |      | <br> |  |
|-----------------------------------------|------|------|--|
|                                         |      | <br> |  |
|                                         |      | <br> |  |
|                                         |      |      |  |
|                                         |      |      |  |
|                                         |      |      |  |
| ••••••••••••••••••••••••••••••••••••••• | •••• |      |  |

Demikian keterangan ini dibuat untuk digunakan sebagaimana mestinya.

(Kota, Tanggal Bulan Tahun) Hormat Kami,

(ttd dan materai)

(Nama Pemohon)